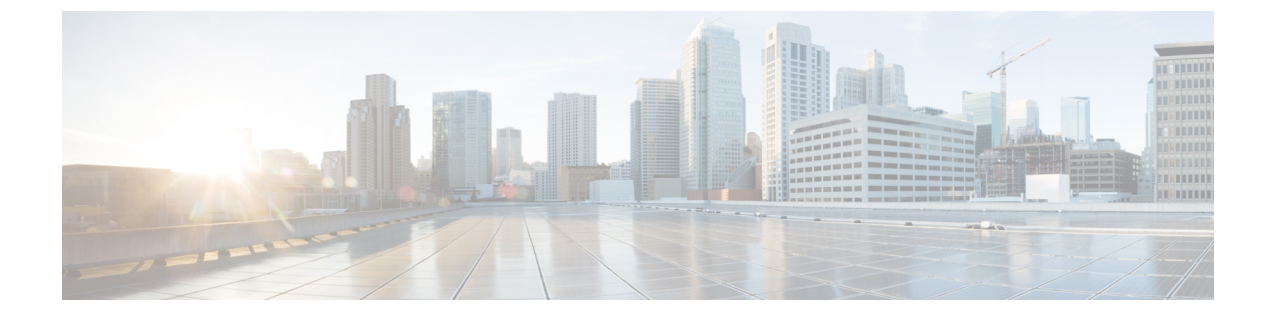

# パスワード、特権、およびログインによる セキュリティ設定

Cisco IOS ベースのネットワーキング デバイスには、デバイスで実行されているオペレーティ ングシステムだけを使用して、基本的なセキュリティを実装できる機能が複数あります。たと えば、次のような機能があります。

- ネットワーキングデバイスのステータスを変更できるコマンドと、デバイスの監視に使用 されるコマンドに対するアクセスを制御する CLI セッションの複数の認可レベル
- ・CLI セッションにパスワードを割り当てる機能
- ユーザがユーザ名を使用してネットワーキングデバイスにログインする操作を必須にする
   機能
- ・CLI セッション用に新しい認可レベルを作成するコマンドの特権レベルを変更する機能

このモジュールは、使用しているネットワーキングデバイスについて、基本レベルのセキュリ ティを実装する手順です。基本レベルのセキュリティを実装するために使用できる、最もシン プルなオプションを中心に説明します。セキュリティオプションを設定せずにネットワークに ネットワーキングデバイスをインストールした場合、またはこれからネットワーキングデバ イスをインストールする予定で、基本的なセキュリティを実装する方法を理解する必要がある 場合、このドキュメントが役立ちます。

- ・パスワード、特権、およびログインによるセキュリティ設定の制約事項(2ページ)
- パスワード、特権、およびログインによるセキュリティ設定について (2ページ)
- パスワード、特権、およびログインによるセキュリティの設定方法(17ページ)
- ・パスワード、特権、およびログインによるセキュリティ設定の設定例(40ページ)
- 次の作業(43ページ)
- その他の参考資料 (44 ページ)
- ・パスワード、特権、およびログインによるセキュリティ設定に関する機能情報(45ページ)

# パスワード、特権、およびログインによるセキュリティ 設定の制約事項

任意のローカルまたはリモートの認証、許可、アカウンティング(AAA)セキュリティ機能を 使用するようにネットワーキングデバイスを設定しないでください。このドキュメントでは、 ネットワークデバイスでローカルで設定できる非 AAA セキュリティ機能のみを説明します。

ネットワーク デバイスでローカルで実行できる AAA セキュリティ機能の設定方法、または TACACS+ や RADIUS サーバを使用したリモート AAA セキュリティの設定方法については、 『Securing User Services Configuration Guide Library』を参照してください。

### 可逆的パスワードタイプの制約事項とガイドライン

- パスワードタイプ0およびタイプ7は廃止されました。したがって、コンソール、Telnet、 SSH、webUI、NETCONFへの管理者ログインに使用されるパスワードタイプ0およびタ イプ7は、パスワードタイプ8またはタイプ9に移行する必要があります。
- ISG および Dot1x の CHAP、EAP などのローカル認証でユーザー名とパスワードがタイプ 0 およびタイプ 7 の場合、アクションは不要です。
- イネーブルパスワードタイプ0およびタイプ7は、パスワードタイプ8またはタイプ9に 移行する必要があります。

### 不可逆的パスワードタイプの制約事項とガイドライン

- パスワードタイプ5は廃止されました。パスワードタイプ5は、より強力なパスワードタイプ8またはタイプ9に移行する必要があります。
- ・ユーザー名シークレットパスワードタイプ5およびイネーブルシークレットパスワード タイプ5の場合は、タイプ8または9に移行します。
- シークレットパスワードタイプ4はサポートされていません。

# パスワード、特権、およびログインによるセキュリティ 設定について

### セキュリティ スキームを作成する利点

ネットワークの優れたセキュリティスキームの基礎は、ネットワーキングデバイスのユーザ インターフェイスを不正アクセスから保護することです。ネットワーキングデバイス上のユー ザインターフェイスに対するアクセスを保護することで、ネットワークの安定を妨げ、ネット ワーク セキュリティを危険にさらすような設定の変更を不正ユーザが行うことを回避できま す。

このドキュメントで説明する Cisco IOS XE の機能をさまざまな方法で組み合わせて、実際の各 ネットワーク デバイスに固有のセキュリティ スキームを作成できます。次に、いくつかの設 定例を示します。

- コマンドを実行可能なレベルを非管理特権レベルまで下げることで、非管理ユーザに対して、ネットワーキングデバイスで使用できる管理コマンドの一部の実行を許可できます。
   この処理は、次のシナリオに役立ちます。
  - ISPで、窓口のテクニカルサポートスタッフが、新規顧客の新規インターフェイスを イネーブルにするタスク、または接続がトラフィックのパスを停止した顧客の接続を リセットするタスクなどを実行できるようにする場合。その実行方法の例について は、例:ユーザがインターフェイスをシャットダウンおよびイネーブル化することを 可能にするデバイスの設定(42ページ)を参照してください。
  - ・窓口のテクニカルサポートスタッフが、ターミナルサーバから不正に接続解除されたコンソールポートセッションをクリアする機能を実行できるようにする場合。その実行方法の例については、例:ユーザがリモートセッションをクリア可能にするデバイスの設定(40ページ)を参照してください。
  - ・窓口のテクニカルサポートスタッフが、ネットワークデバイスの設定を変更ではなく表示し、ネットワークの問題を解決する機能を実行できるようにする場合。その実行方法の例については、例:ユーザが実行コンフィギュレーションを表示可能にするデバイスの設定(41ページ)を参照してください。

### Cisco IOS XE CLI $\pm - \parallel$

シスコデバイスの設定を支援するために、Cisco IOS XE コマンドラインインターフェイスは、 さまざまなコマンドモードに分かれています。各コマンドモードには、ルータとネットワー クの動作を設定、メンテナンス、モニタリングするための独自のコマンドセットがあります。 常に使用可能なコマンドは、モードによって異なります。システムプロンプト(デバイスプロ ンプト)で疑問符(?)を入力すると、各コマンドモードで使用できるコマンドのリストを取 得できます。

特定のコマンドを使用すると、コマンドモードを変更できます。ユーザがモードにアクセスする標準の順序は、ユーザEXECモード、特権EXECモード、グローバルコンフィギュレーションモード、ウローバルコンフィギュレーションモード、コンフィギュレーションサブモード、およびコンフィギュレーションサブモードです。

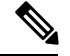

(注) Cisco IOS XE ソフトウェアベースのネットワーク デバイスのデフォルト設定で使用できるのは、ユーザEXECモード(ローカルおよびリモート CLI セッションの場合)と特権 EXECモードへのアクセスを保護するパスワードを設定する操作だけです。ここでは、ユーザー名、パスワード、および privilege コマンドを組み合わせて他のモードへのアクセスおよびコマンドを保護することで、追加のセキュリティレベルを提供する方法について説明します。

ほとんどの EXEC モード コマンドは、現在の設定ステータスを表示する show コマンドまたは more コマンドや、カウンタやインターフェイスをクリアする clear コマンドのように、1 回限 りのコマンドです。EXEC モードのコマンドは、ルータをリブートすると保持されません。

特権 EXEC モードから、グローバル コンフィギュレーション モードに入ることができます。 このモードでは、一般的なシステム特性を設定するためのコマンドを実行できます。また、グ ローバル コンフィギュレーション モードを使用して特定のコンフィギュレーション モードを 開始することもできます。グローバルコンフィギュレーションモードを含むコンフィギュレー ション モードでは、実行コンフィギュレーションを変更できます。後で設定を保存すると、 ルータをリブートしてもこれらのコマンドが保持されます。

グローバル コンフィギュレーション モードから、さまざまなプロトコル固有または機能固有 のコンフィギュレーション モードを開始できます。CLI 階層では、グローバル コンフィギュ レーション モードのみからこれらのコンフィギュレーション モードを開始できます。たとえ ば、インターフェイス コンフィギュレーション モードは、共通して使用されるコンフィギュ レーション モードです。

コンフィギュレーション モードから、コンフィギュレーション サブモードを開始できます。 コンフィギュレーション サブモードは、特定のコンフィギュレーション モードの範囲内で特 定の機能を設定するために使用します。たとえば、この章では、インターフェイス コンフィ ギュレーションモードのサブモードであるサブインターフェイスコンフィギュレーションモー ドについて説明します。

ROM モニタ モードは、ルータが適切にブートできない場合に使用される別のモードです。シ ステム (ルータ、スイッチ、またはアクセス サーバー)のブート時に適切なシステム イメー ジが見つからない場合、システムは ROM モニター モードを開始します。ROM モニター (ROMMON) モードには、起動時にブート シーケンスに割り込むことでもアクセスできま す。ROMMONには使用できるセキュリティ機能がないため、このドキュメントでは説明して いません。

### ユーザ EXEC モード

ルータでセッションを開始するときは、通常、EXEC モードの2つあるアクセスレベルの1つ であるユーザ*EXEC*モードから始めます。セキュリティのために、ユーザーEXECモードで使 用できる EXEC コマンドは制限されています。このアクセスレベルは、ルータのステータス を確認するなど、ルータの設定を変更しない作業のために予約されています。

デバイスの設定で、ユーザのログインが必須の場合、そのログインプロセスはユーザ名とパス ワードが必須になります。接続が拒否されるまでにパスワードを3回入力できます。

ユーザ EXEC モードは、デフォルトで特権レベル1に設定されています。特権 EXEC モード は、デフォルトで特権レベル15 に設定されています。ユーザ EXEC モードでネットワーキン グデバイスにログインしている場合、システムは特権レベル1 で実行されます。デフォルト で、特権レベル1の EXEC コマンドは、特権レベル15 で使用できるコマンドのサブセットで す。特権 EXEC モードでネットワーキング デバイスにログインしている場合、システムは特 権レベル15 で実行されます。privilege コマンドを使用すると、1~15 の任意の特権レベルに コマンドを移動できます。 一般に、ユーザ EXEC コマンドでは、リモート デバイスへの接続、端末回線の一時的な設定 変更、基本的なテストの実行、システム情報の表示を行うことができます。

使用可能なユーザ EXEC コマンドの一覧を表示するには、次のコマンドを使用します。

| コマンド            | 目的                          |
|-----------------|-----------------------------|
| Device(config)# | ユーザ EXEC モード コマンド リストを表示します |

ユーザEXECモードプロンプトは、デバイスのホスト名と、それに続く山カッコ(>)で構成 されます。次に例を示します。

Device>

setup EXEC コマンドで初期設定時に変更していなければ、通常はデフォルトのホスト名は Router です。また、ホスト名の変更には、hostname グローバル コンフィギュレーション コマ ンドを使用します。

## 

(注) Cisco IOS XE のドキュメントの例では、「デバイス」のデフォルト名を使用することを想定しています。さまざまなデバイス(アクセスサーバ)が異なるデフォルト名を使用できます。デバイス(ルータ、アクセスサーバー、またはスイッチ)に、hostnameコマンドで名前が設定されている場合、デフォルトの名前の代わりにその名前がプロンプトに表示されます。

ユーザーEXECモードで使用できるコマンドの一覧を表示するには、次の例に示すように疑問符(?)を入力します。

#### Device> ?

Exec commands:

| <1-99>          | Session number to resume                        |  |  |
|-----------------|-------------------------------------------------|--|--|
| connect         | Open a terminal connection                      |  |  |
| disconnect      | Disconnect an existing telnet session           |  |  |
| enable          | Turn on privileged commands                     |  |  |
| exit            | Exit from Exec mode                             |  |  |
| help            | Description of the interactive help system      |  |  |
| lat             | Open a lat connection                           |  |  |
| lock            | Lock the terminal                               |  |  |
| login           | Log in as a particular user                     |  |  |
| logout          | Exit from Exec mode and log out                 |  |  |
| menu            | Start a menu-based user interface               |  |  |
| mbranch         | Trace multicast route for branch of tree        |  |  |
| mrbranch        | Trace reverse multicast route to branch of tree |  |  |
| mtrace          | Trace multicast route to group                  |  |  |
| name-connection | Name an existing telnet connection              |  |  |
| pad             | Open a X.29 PAD connection                      |  |  |
| ping            | Send echo messages                              |  |  |
| resume          | Resume an active telnet connection              |  |  |
| show            | Show running system information                 |  |  |
| systat          | Display information about terminal lines        |  |  |
| telnet          | Open a telnet connection                        |  |  |
| terminal        | Set terminal line parameters                    |  |  |
| tn3270          | Open a tn3270 connection                        |  |  |

| trace | Trace route to des | tination    |
|-------|--------------------|-------------|
| where | List active telnet | connections |
| xЗ    | Set X.3 parameters | on PAD      |

コマンドの一覧は、使用しているソフトウェア機能セットおよびプラットフォームによって異 なります。

(注) コマンドは、大文字、小文字、または大文字と小文字を混在させて入力できます。大文字と小 文字の区別があるのはパスワードだけです。ただし、Cisco IOS XE のマニュアルの表記法で は、コマンドは常に小文字になっています。

### 特権 EXEC モード

すべてのコマンドにアクセスするには、EXECモードの第2レベルのアクセスである特権 EXEC モードを開始する必要があります。特権 EXECモードを開始するには、通常、パスワードが必 要です。特権 EXECモードでは、任意の EXEC コマンドを入力できます。これは、特権 EXEC モードが、ユーザー EXEC モード コマンドのスーパーセットであるためです。

多くの特権EXECモードコマンドは操作パラメータを設定するため、不正使用を防ぐために、 特権EXECレベルアクセスをパスワードで保護する必要があります。特権EXECコマンドセッ トには、ユーザEXECモードに含まれているこれらのコマンドが含まれます。また、特権EXEC モードでは、configureコマンドを使用することで各種コンフィギュレーションモードにアク セスでき、debug などの高度なテストコマンドも含まれています。

特権 EXEC モードは、デフォルトで特権レベル 15 に設定されています。ユーザ EXEC モード は、デフォルトで特権レベル 1 に設定されています。詳細については、ユーザ EXEC モード (4ページ)を参照してください。特権 EXEC モードでネットワーキング デバイスにログイ ンしている場合、システムは特権レベル 15 で実行されます。ユーザ EXEC モードでネットワー キングデバイスにログインしている場合、システムは特権レベル 1 で実行されます。デフォル トで、特権レベル 15 の EXEC コマンドは、特権レベル 1 で使用できるコマンドのスーパーセッ トです。privilege コマンドを使用すると、1~15 の任意の特権レベルにコマンドを移動できま す。特権レベルおよび privilege コマンドの詳細については、Cisco IOS XE の特権レベル (15 ページ)を参照してください。

特権 EXEC モード プロンプトは、デバイスのホスト名と、それに続くポンド記号(#)で構成 されます。次に例を示します。

Device#

特権 EXEC モードにアクセスするには、次のコマンドを使用します。

| コマンド                | 目的                                                            |
|---------------------|---------------------------------------------------------------|
| Device> enable      | 特権 EXEC モードをイネーブルにします。                                        |
| Password            | ・特権 EXEC モードのパスワードを選択すると、enable コマンドの発行後<br>にパスワードの入力が求められます。 |
| Device# <b>exit</b> | ・特権 EXEC モードを終了するには、exit コマンドを使用します。                          |
| Device>             |                                                               |

(注)

特権 EXEC モードは、モードの開始に、enable コマンドを使用するため、「イネーブルモー ド」とも呼ばれます。

システムでパスワードが設定されている場合、特権EXECモードへのアクセスが許可される前 にパスワードを入力するよう求められます。パスワードは画面には表示されません。また、大 文字と小文字が区別されます。イネーブルパスワードが設定されていない場合、特権 EXEC モードには、ローカル CLI セッション(コンソール ポートに接続された端末)からしかアク セスできません。

Telnet 接続など、リモート接続上のルータで特権 EXEC モードへのアクセスを試行しても、特権 EXEC モードのパスワードを設定していない場合は、% No password set エラーメッセージ が表示されます。リモート接続の詳細については、リモート CLI セッション (11 ページ) を 参照してくださいシステム管理者は、enable secret または enable password グローバルコンフィ ギュレーション コマンドを使用して、特権 EXEC モードへのアクセスを制限するパスワード を設定します。特権 EXEC モードのパスワード設定の詳細については、特権 EXEC モードへの アクセスの保護 (22 ページ) を参照してください。

ユーザ EXEC モードに戻るには、次のコマンドを使用します。

| コマンド                   | 目的                                 |
|------------------------|------------------------------------|
| Device# <b>disable</b> | 特権 EXEC モードを終了し、ユーザ EXEC モードに戻ります。 |

次に、特権 EXEC モードにアクセスするプロセスの例を示します。

Device> enable Password:<letmein> Device#

入力してもパスワードが表示されませんが、ここでは説明のために表示しています。特権EXEC モードで使用できるコマンドの一覧を表示するには、プロンプトで?コマンドを発行します。 次の項で説明するように、特権 EXEC モードからグローバル コンフィギュレーション モード にアクセスできます。

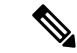

(注) 特権 EXEC コマンド セットには、ユーザ EXEC モードで使用できるすべてのコマンドが含ま れているため、一部のコマンドはどちらのモードでも実行できます。Cisco IOS XE のドキュメ ントでは、ユーザ EXEC モードまたは特権 EXEC モードで入力できるコマンドは、EXEC モー ドコマンドと呼ばれます。ユーザまたは特権とドキュメントに特記されていない場合、どちら のモードでもそのコマンドを入力できることを示します。

### グローバル コンフィギュレーション モード

「グローバル」という言葉は、システム全体に影響する特性や機能を示すために使用されています。グローバル コンフィギュレーション モードは、システムをグローバルに設定したり、インターフェイスやプロトコルなどの特定の要素を設定したりする目的で、特定のコンフィギュレーションモードを開始するために使用します。グローバルコンフィギュレーションモードを開始するには、configure terminal 特権 EXEC コマンドを使用します。

グローバル コンフィギュレーション モードにアクセスするには、特権 EXEC モードで次のコ マンドを入力します。

| コマンド                      | 目的                                 |
|---------------------------|------------------------------------|
| Device#                   | 特権 EXEC モードで、グローバル コンフィギュレーション モード |
| <b>configure terminal</b> | を開始します。                            |

次に、特権 EXEC モードからグローバル コンフィギュレーション モードを開始するプロセス の例を示します。

#### Device# configure terminal

Enter configuration commands, one per line. End with CNTL/Z. Device(config) #

システムプロンプトが変わり、グローバルコンフィギュレーションモードに入ったことが示 されることに注意してください。グローバルコンフィギュレーションモードのプロンプトは、 デバイスのホスト名と、それに続く(config)およびポンド記号(#)で構成されます。特権 EXECモードで使用できるコマンドの一覧を表示するには、プロンプトで?コマンドを発行し ます。

グローバルコンフィギュレーションモードでコマンドを入力すると、すぐに実行コンフィギュ レーションファイルが更新されます。つまり、設定に対する変更は、有効なコマンドの後で Enter キーまたは Return キーを押すたびに有効になります。ただし、これらの変更は、copy running-config startup-config EXEC モードコマンドを発行するまで、スタートアップコンフィ ギュレーションファイルに保存されません。この動作は、このマニュアルの後の項で詳しく説 明します。

上記の例のように、コントロール(Ctrl)キーと「z」キーを同時に押すと、システムダイアロ グでコンフィギュレーションセッションを終了するプロンプトが表示されます。これらのキー 操作で、^Z が画面に出力されます。実際にコンフィギュレーション セッションを終了するに は、Ctrl+Z キーの組み合わせ、end コマンド、または Ctrl+C キーの組み合わせを使用できま す。現在のコンフィギュレーションセッションを終了することをシステムに示すための方法としては、end コマンドが推奨されます。

∕!∖

注意 有効なコマンドを入力してから、コマンドラインの最後で Ctrl+Z キーを使用すると、そのコ マンドが実行コンフィギュレーションファイルに追加されます。つまり、Ctrl+Z キーを使用す ることは、終了前に Enter(復帰)キーを押すことと同じです。このような理由から、end コマ ンドを使用してコンフィギュレーションセッションを終了するほうが安全です。また、改行信 号を送信せずにコンフィギュレーション セッションを終了するには、Ctrl+C キーの組み合わ せを使用できます。

また、exit コマンドを使用して、グローバル コンフィギュレーション モードから EXEC モー ドに戻ることもできますが、使用できるのはグローバル コンフィギュレーション モードだけ です。Ctrl+Z キーを押すか end コマンドを入力することにより、どのコンフィギュレーション モードまたはコンフィギュレーション サブモードにいるかにかかわらず、常に EXEC モード に戻ることができます。

グローバル コンフィギュレーション コマンド モードを終了して特権 EXEC モードに戻るに は、次のいずれかのコマンドを使用します。

| コマンド                              | 目的                                                                               |
|-----------------------------------|----------------------------------------------------------------------------------|
| Device(config)# <b>end</b><br>または | 現在のコンフィギュレーション セッションを終了して、特権 EXEC<br>モードに戻ります。                                   |
| Device(config)# <b>^Z</b>         |                                                                                  |
| Device(config)# <b>exit</b>       | 現在のコマンドモードを終了して、前のモードに戻ります。たとえ<br>ば、グローバル コンフィギュレーション モードから特権 EXEC モー<br>ドに戻ります。 |

グローバルコンフィギュレーションモードから、いくつかのプロトコル固有、プラットフォー ム固有、機能固有のコンフィギュレーション モードを開始できます。

次のセクションで説明されているインターフェイスコンフィギュレーションモードは、グロー バル コンフィギュレーション モードから入ることができるコンフィギュレーション モードの 例です。

### インターフェイス コンフィギュレーション モード

グローバル コンフィギュレーション モードから開始する特定のコンフィギュレーション モー ドの一例が、インターフェイス コンフィギュレーション モードです。

多くの機能は、インターフェイスごとにイネーブルになります。インターフェイス コンフィ ギュレーション コマンドは、イーサネット、FDDI、シリアル ポートなど、インターフェイス の動作を変更します。インターフェイス コンフィギュレーション コマンドは常に、インター フェイスタイプを定義する interface グローバル コンフィギュレーション コマンドの後に指定 します。

帯域幅やクロックレートなど、一般的なインターフェイスパラメータに影響があるインターフェイスコンフィギュレーションコマンドの詳細については、Release 12.2の『Cisco IOS Interface Configuration Guide』を参照してください。プロトコル固有のコマンドについては、該当する Cisco IOS XE ソフトウェアコマンドリファレンスを参照してください。

インターフェイスコンフィギュレーションコマンドにアクセスし、その一覧を表示するには、 次のコマンドを使用します。

| コマンド                                  | 目的                        |
|---------------------------------------|---------------------------|
| Device(config)# <b>interface</b> type | 設定するインターフェイスを指定して、インターフェイ |
| number                                | ス コンフィギュレーション モードを開始します。  |

次に、シリアルインターフェイス0についてユーザがインターフェイスコンフィギュレーショ ンモードを開始する例を示します。新しいプロンプト、*hostname*(config-if)#は、インター フェイス コンフィギュレーション モードを示しています。

Device(config)# interface serial 0
Device(config-if)#

インターフェイスコンフィギュレーションモードを終了してグローバルコンフィギュレーショ ンモードに戻るには、exit コマンドを入力します。

コンフィギュレーション サブモードは、他のコンフィギュレーション モード(グローバル コ ンフィギュレーション モード以外)から開始されるコンフィギュレーション モードです。コ ンフィギュレーション サブモードは、コンフィギュレーション モード内の特定の要素を設定 するためにあります。コンフィギュレーションサブモードの1つの例は、次の項で説明するサ ブインターフェイス コンフィギュレーション モードです。

### サブインターフェイス コンフィギュレーション モード

インターフェイス コンフィギュレーション モードから、サブインターフェイス コンフィギュ レーションモードに入ることができます。サブインターフェイスコンフィギュレーションモー ドは、インターフェイス コンフィギュレーション モードのサブモードの1つです。サブイン ターフェイスコンフィギュレーションモードでは、1つの物理インターフェイスに複数の仮想 インターフェイス(別名サブインターフェイス)を設定できます。サブインターフェイスは、 さまざまなプロトコルにとって個別の物理インターフェイスのように見えます。

サブインターフェイスの設定方法の詳細については、Cisco IOS XE ソフトウェアマニュアル セットの特定のプロトコルの該当するドキュメンテーションモジュールを参照してください。

サブインターフェイス コンフィギュレーション モードにアクセスするには、インターフェイ ス コンフィギュレーション モードで次のコマンドを使用します。

| コマンド                                | 目的                        |
|-------------------------------------|---------------------------|
| Device(config-if)# <b>interface</b> | 設定する仮想インターフェイスを指定し、サブインター |
| <i>type number</i>                  | フェイスコンフィギュレーションモードを開始します。 |

次の例では、シリアルライン2のサブインターフェイスで、フレームリレーカプセル化を設定します。シリアルインターフェイス2のサブインターフェイス1であることを示すため、サ ブインターフェイスは「2.1」として識別されます。新しいプロンプトの*hostname* (config-subif) #は、サブインターフェイスコンフィギュレーションモードを示します。サブインターフェイ スは、1つ以上のフレームリレー PVC をサポートするように設定できます。

```
Device(config)# interface serial 2
Device(config-if)# encapsulation frame-relay
Device(config-if)# interface serial 2.1
Device(config-subif)#
```

サブインターフェイスコンフィギュレーションモードを終了しインターフェイスコンフィギュ レーションモードに戻るには、exitコマンドを入力します。コンフィギュレーションセッショ ンを終了し特権 EXEC モードに戻るには、Ctrl+Z キーを押すか、end コマンドを入力します。

### Cisco IOS XE CLI セッション

### ローカル CLI セッション

ローカル CLI セッションでは、ネットワーク デバイスのコンソール ポートへの直接アクセス が要求されます。ローカル CLI セッションは、ユーザ EXEC モードで開始されます。ネット ワーキング デバイスの設定とおよび管理に必要なすべてのタスクは、ローカル CLI セッショ ンを使用して実行できます。ローカル CLI セッションを確立する最も一般的な方式は、PC 上 のシリアルポートを、ネットワーキングデバイスのコンソールポートに接続し、PC で端末エ ミュレーションアプリケーションを起動する方法です。必要とされるケーブルとコネクタの種 類および PC 上の端末エミュレーションアプリケーションの設定は、設定しているネットワー クデバイスの種類によって異なります。ローカル CLI セッションでネットワーキング デバイ スを設定する方法の詳細については、そのデバイスのマニュアルを参照してください。

### リモート CLI セッション

リモート CLI セッションは、PC などのホストとネットワーク上のルータなどのネットワーク デバイス間で、Telnet やセキュアシェル(SSH)などのリモート端末アクセスアプリケーショ ンを使用して作成されます。ローカル CLI セッションは、ユーザ EXEC モードで開始されま す。ネットワーク デバイスの設定とおよび管理に必要なほとんどのタスクは、リモート CLI セッションを使用して実行できます。例外は、ROM モニタ モードのときのネットワークデバ イスとの通信や、(コンソール ポートで新しい OS イメージをアップロードすることによる、 破壊されたオペレーティング システム(OS)の復元など)、コンソール ポートと直接的に通 信するタスクです。 このドキュメントでは、リモート Telnet セッションのセキュリティを設定する方法について説 明します。Telnet は、ネットワーキングデバイスでリモート CLI セッションにアクセスする際 に最も一般的な方式です。

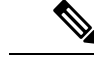

(注) ただし、SSH の方が Telnet よりも安全な方式です。SSH には、PC などのローカル管理デバイ スと、管理しているネットワーキング デバイスとの間のセッション トラフィックを暗号化す る機能があります。SSH を使用してセッション トラフィックを暗号化すると、ハッカーがト ラフィックを傍受しても、トラフィックをデコードできなくなります。SSHを使用する詳細に ついては、「Secure Shell Version 2 Support」フィーチャ モジュールを参照してください。

### 端末回線はローカルおよびリモート CLI セッションに使用される

シスコ ネットワーク デバイスでは、ローカルおよびリモート CLI セッションを管理するソフ トウェアコンポーネントを参照するため語線を使用します。line console 0 グローバルコンフィ ギュレーションコマンドを使用してラインコンフィギュレーションモードを開始し、パスワー ドなど、コンソールポートのオプションを設定します。

Device# configure terminal Device(config)# line console 0 Device(config-line)# password password-string

リモート CLI セッションでは、仮想テレタイプ(VTY)の行である回線を使用しています。 line vty line-number [ending-line-number] グローバル コンフィギュレーション コマンドを使用し てライン コンフィギュレーション モードを開始し、パスワードなど、リモート CLI セッショ ンのオプションを設定します。

Device# configure terminal
Device(config)# line vty 0 4
Device(config-line)# password password-string

### Cisco IOS XE EXEC モードへのアクセスの保護

Cisco IOS XE では、次へのアクセスを保護するパスワードを設定できます。

### ユーザ EXEC モードへのアクセスの保護

ネットワークデバイスの安全な環境の構築に向けた第一歩は、ローカルおよびリモート CLI セッションのパスワードを設定することで、ユーザ EXEC モードへのアクセスを保護すること です。

ローカルCLIセッションでユーザEXECモードに対するアクセスを保護するには、コンソール ポートでパスワードを設定します。ローカル CLI セッションのパスワードの設定と確認 (20 ページ)を参照してください。 リモートCLIセッションでユーザEXECモードに対するアクセスを保護するには、仮想端末回 線(VTY)でパスワードを設定します。リモートCLIセッションのパスワード設定方法の手順 については、「リモートCLIセッションのパスワードの設定と確認(17ページ)」を参照し てください。

### 特権 EXEC モードへのアクセスの保護

ネットワーキングデバイスのセキュア環境を作成するための第2段階は、特権 EXEC モード に対するアクセスをパスワードで保護することです。特権 EXEC モードに対するアクセスを保 護する方式は、ローカルおよびリモートの CLI セッションと同じです。

特権 EXEC モードに対するアクセスを保護するには、そのモード用のパスワードを設定しま す。特権 EXEC モードを開始するコマンドが enable なので、このパスワードもイネーブルパ スワードと呼ばれることがあります。

| コマンド                  | 目的                                                                      |
|-----------------------|-------------------------------------------------------------------------|
| enable                | 特権 EXEC モードを有効にします。                                                     |
| Device> <b>enable</b> | <ul> <li>パスワードを入力します(要求された場合)。パスワードはターミナル<br/>ウィンドウに表示されません。</li> </ul> |
| Password              | ・プロンプト文字列の末尾の「>」は、特権EXECモードにいることを示す                                     |
| Device#               | 「#」に変更されました。                                                            |

### Cisco IOS XE のパスワード暗号化レベル

ネットワーク デバイスで設定するパスワードの中には、プレーン テキストで設定に保存され るものもあります。これは、ディスクにコンフィギュレーションファイルのコピーを保存する と、コンフィギュレーションファイルを読み取ることで、ディスクへのアクセス権を持つ誰も が、パスワードがわかることを意味します。次の種類のパスワードは、デフォルトでプレーン テキストで設定に保存されます。

- ・ローカル CLI セッションのコンソール パスワード
- ・リモート CLI セッションの仮想端末回線のパスワード
- パスワードを設定するため、デフォルトの方法を使用したユーザ名のパスワード
- enable password password コマンドで設定されるときの特権 EXEC モードのパスワード
- RIPv2 と EIGRP で使用されている認証キー チェーン パスワード
- ・BGP ネイバーを認証するための BGP パスワード
- OSPF ネイバーの認証に使用する OSPF 認証キー
- ・ISIS ネイバーを認証するための ISIS パスワード

ルータの設定ファイルからのこの引用文は、クリアテキストとして保存されたパスワードと認 証キーの例を示しています。

```
1
enable password O9Jb6D
1
username username1 password 0 kV9sIj3
key chain trees
kev 1
 key-string willow
interface Ethernet1/0.1
ip address 172.16.6.1 255.255.255.0
ip router isis
ip rip authentication key-chain trees
 ip authentication key-chain eigrp 1 trees
ip ospf authentication-key j7876
no snmp trap link-status
isis password u7865k
line vty 0 4
password V9jA5M
1
```

service password-encryption コマンドを使用することで、これらのクリアテキストのパスワードをコンフィギュレーションファイルで暗号化できます。パスワードを暗号化するのに service password-encryption コマンドによって使用された暗号化アルゴリズムは、公で使用可能なツールを使用して暗号化されるテキストストリングを作成するため、これは最小レベルのセキュリティにすぎないと見なされる必要があります。また、service password-encryption コマンドを使用後、コンフィギュレーションファイルのどのような電子または文書でのコピーに対するアクセスも保護する必要があります。

パスワードがリモートデバイスに送信されるとき、service password-encryption コマンドでは パスワードを暗号化しません。ネットワークに対するアクセス権があるネットワークトラフィッ クアナライザを使用するユーザは、デバイス間でパケットを送信するときに、パケットからこ のようなパスワードをキャプチャできます。コンフィギュレーションファイルでのクリアテキ ストパスワードの暗号化の詳細については、「クリア テキスト パスワードのパスワード暗号 化の設定 (24 ページ)」を参照してください。

クリア テキスト パスワードを使用する Cisco IOS XE 機能の多くは、より安全な MD5 アルゴ リズムを使用するように設定することもできます。MD5 アルゴリズムによって、暗号化がは るかに難しいコンフィギュレーションファイル内でテキストストリングが作成されます。MD5 アルゴリズムは、リモートデバイスにパスワードを送信しません。これによって、トラフィッ クアナライザのユーザが、内部ネットワークのトラフィックをキャプチャしてパスワードを検 出することを防ぎます。

ネットワーキング デバイスのコンフィギュレーション ファイルにパスワード文字列とともに 保存されている数字によって、使用されているパスワード暗号化の種類を判断できます。下記 のコンフィギュレーションの引用文での数字5は、イネーブル シークレットパスワードは MD5 アルゴリズムを使用して暗号化されていること示しています。

enable secret 5 \$1\$fGCS\$rkYbR6.Z8xo4qCl3vghWQ0

下記の引用文での数字7は、service password-encryption コマンドによって使用された、より 安全でないアルゴリズムを使用してイネーブルパスワードが暗号化されたことを示していま す。

```
!
```

enable password 7 00081204

### Cisco IOS XE CLI セッションのユーザ名

これらのパスワードを設定して、ユーザEXECモードおよび特権EXECモードへのアクセスを 保護した後に、個々のユーザにネットワークデバイスのCLIセッションへのアクセスを制限 するためのユーザ名を設定することで、ネットワークデバイスのセキュリティレベルをさら に強化できます。

ネットワーキングデバイスの管理に使用するユーザ名は、次のような追加オプションを使用して変更できます。

『*Cisco IOS Security Command Reference*』を参照してください。**username** コマンドの設定方法の詳細については、

(http://www.cisco.com/en/US/docs/ios/security/command/reference/sec\_book.html) を参照してください。

### Cisco IOS XE の特権レベル

Cisco IOS XE ベースのネットワーク デバイスのデフォルト設定では、ユーザ EXEC モードに 特権レベル1を、特権 EXEC に特権レベル15を使用します。特権レベル1のユーザ EXEC モー ドで実行できるコマンドは、特権レベル15の特権 EXEC モードで実行できるコマンドのサブ セットです。

**privilege** コマンドは、1 つの特権レベルから別の特権レベルへコマンドを移動するのに使用されます。たとえば、一部の ISP では、窓口のテクニカル サポート スタッフに対して、新しい 顧客の接続をアクティブ化するインターフェイスをイネーブルまたはディセーブルにする機 能、およびトラフィックの送信を終了した接続を再起動する機能を許可しています。このオプ ションの設定方法の例については、例:ユーザがインターフェイスをシャットダウンおよびイ ネーブル化することを可能にするデバイスの設定(42 ページ)を参照してください。

privilege コマンドは、ユーザー名に特権レベルを割り当てるために使用できるため、ユーザー がこのユーザー名でログインすると、セッションは、privilege コマンドで指定された特権レベ ルで実行されます。たとえば、テクニカルサポートスタッフに対して、設定を変更することな くネットワークの問題を解決できるように、ネットワークデバイス設定を閲覧できるようにす る場合、ユーザー名を作成し、特権レベル 15 を使用してユーザー名を設定し、show

**running-config** コマンドを自動的に実行するように設定できます。ユーザがそのユーザ名でロ グインすると、実行コンフィギュレーションが自動的に表示されます。ユーザがコンフィギュ レーションの最後の行を表示すると、ユーザのセッションは自動的にログアウトされます。こ のオプションの設定方法の例については、例:ユーザが実行コンフィギュレーションを表示可 能にするデバイスの設定 (41 ページ)を参照してください。 このようなコマンドの特権は、TACACS+ および RADIUS による AAA を使用するときにも実 装できます。たとえば、TACACS+には、ユーザ別またはグループ別にルータ コマンドの認可 を制御する方法が2つあります。1つ目の方法では、コマンドに特権レベルを割り当て、指定 した特権レベルでユーザが認可されているかどうかについて、TACACS+サーバを使用するルー タで確認します。2つ目の方法では、ユーザ別またはグループ別に、明示的に許可するコマン ドを TACACS+ サーバに指定します。TACACS+ および RADIUS による AAA の実装の詳細に ついては、『How to Assign Privilege Levels with TACACS+ and RADIUS』のテクニカル ノート を参照してください。

### Cisco IOS XE のパスワード設定

Cisco IOS XE ソフトウェアでは、パスワードが意図したとおりに正確に入力されたことを確認 するため、設定するパスワードの再入力を求めるプロンプトを採用していません。新しいパス ワードおよび既存のパスワードへの変更は、パスワードコンフィギュレーション コマンド文 字列の末尾に、Enter キーを入力すると、ただちに有効になります。新しいパスワードを入力 し、ネットワーク デバイスのスタートアップ コンフィギュレーション ファイルに設定を保存 し、特権 EXEC モードを出たときに間違えた場合、間違えたことを認識する前に、デバイスを 管理できなくなっていることがわかる場合があります。

発生する可能性のある一般的な状況は次のとおりです。

- コンソールポートでローカルCLIセッションのパスワード設定時に間違えます。
  - リモート CLI セッションでネットワーク デバイスに対するアクセスを適切に設定した場合、コンソール ポートで Telnet をして、パスワードを再設定できます。
- リモート Telnet または SSH セッションのパスワード設定時に間違えます。
  - ・ローカル CLI セッションでネットワーキング デバイスに対するアクセスを適切に設定した場合、端末に接続して、リモート CLI セッションのパスワードをリセットできます。
- ・特権 EXEC モードでパスワード(イネーブル パスワードまたはイネーブル シークレット パスワード)を設定するときに誤入力しました。
  - 失われたパスワードの復元手順を実行する必要があります。
- ・ユーザ名パスワード設定するときに誤入力し、ネットワーキングデバイスからそのユーザ 名を使用してログインするように求められました。
  - 別のアカウント名へのアクセス権を持っていない場合、失われたパスワード復元手順 を実行する必要があります。

忘失パスワードの復元手順を実行する必要がないようにするには、ネットワーキングデバイス に対して2つのCLIセッションを開き、特権EXECモードでその一方を開いたままで、他の セッションを使用してパスワードをリセットします。2つのCLIセッションまたは2種類のデ バイスを実行するときに、同じデバイス(PCまたは端末)を使用できます。この手順には、 ローカルのCLIセッションとリモートCLIセッションを使用するか、2つのリモートCLIセッ ションを使用できます。パスワードの設定に使用するCLIセッションを、パスワードが適切に 変更されたことを確認するために利用することもできます。最初の設定で誤入力した場合、特 権 EXEC モードで開いておいたもう一方の CLI セッションはパスワードを変更するときにも利 用できます。

実行コンフィギュレーションで行ったパスワードの変更は、そのパスワードが適切に変更され たことを確認できるまで、スタートアップコンフィギュレーションに保存しないでください。 パスワードの設定時に誤入力したことに気づき、上記のような第2のCLIセッションの手法を 使用して問題を解決できなかった場合、スタートアップコンフィギュレーションに保存されて いる以前のパスワードに戻すように、ネットワーキングデバイスの電源を再投入します。

### AES パスワード暗号化およびマスター暗号キー

強力で、反転可能な128 ビットの高度暗号化規格(AES)パスワード暗号化(タイプ6暗号化 ともいう)をイネーブルにすることができます。タイプ6暗号化の使用を開始するには、AES パスワード暗号化機能をイネーブルにし、パスワード暗号化および復号化に使用されるマス ター暗号キーを設定する必要があります。AESパスワード暗号化を有効にしてマスターキーを 設定すると、タイプ6パスワード暗号化を無効にしない限り、サポートされているアプリケー ションの既存および新規作成されたクリアテキストパスワードがすべて、タイプ6暗号化の形 式で保存されます。また、既存の弱いすべての暗号化パスワードをタイプ6暗号化パスワード に変換するようにデバイスを設定することもできます。

AESパスワード暗号化機能とマスター暗号キーが設定されている場合、タイプ0およびタイプ 7のパスワードはタイプ6に自動変換できます。

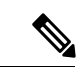

(注) タイプ6のユーザー名とパスワードには、Cisco IOS リリース 16.10.1 とのみ下位互換性があり ます。Cisco IOS リリース 16.10.1 より前のリリースバージョンにダウングレードすると、タイ プ6のユーザー名とパスワードは拒否されます。自動変換後、管理者パスワードがダウング レード中に拒否されないようにするには、パスワードを移行します。

# パスワード、特権、およびログインによるセキュリティ の設定方法

### ユーザ EXEC モードへのアクセスの保護

### リモート CLI セッションのパスワードの設定と確認

このタスクを実行すると、リモートCLIセッションのパスワードが割り当てられます。このタ スクを完了すると、この次にリモート CLI セッションを起動するときに、ネットワークデバ イスからパスワードの入力が求められます。

Cisco IOS XE ベースのネットワーク デバイスでは、リモート CLI セッション用に設定された パスワードが必要になります。リモート CLI セッション用に設定されたパスワードがないデバ イスでリモートCLIセッションを開始しようとすると、パスワードが必要で、設定されていないことを示すメッセージが表示されます。リモートCLIセッションは、リモートホストによって終了されます。

### 始める前に

以前にリモート CLI セッションのパスワードを設定していない場合、コンソール ポートに接続している端末、または端末エミュレーションアプリケーションを実行する PC を使用して、 ローカル CLI セッションでこのタスクを実行する必要があります。

ネットワーキングデバイス上のコンソールポートに使用される設定によって、端末、または 端末エミュレーションアプリケーションを設定する必要があります。ほとんどのシスコのネッ トワークデバイスのコンソールポートには、次の設定が必要です。9600ボー、8データビッ ト、1ストップビット、パリティなし、およびフロー制御は"none"に設定します。これらの設 定が端末で機能しない場合は、ネットワークデバイスのマニュアルを参照してください。

このタスクの確認手順(手順6)を実行するには、ネットワーキングデバイスに、動作状態の インターフェイスが必要です。インターフェイスは有効な IP アドレスを持っている必要があ ります。

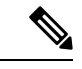

(注) 以前にリモート CLI セッションのパスワードを設定していない場合、コンソール ポートに接続している端末を使用して、ローカル CLI セッションでこのタスクを実行する必要があります。

### 手順の概要

- 1. enable
- **2**. configure terminal
- **3. line vty** *line-number* [*ending-line-number*]
- 4. password password
- **5**. end
- **6.** telnet *ip*-address
- 7. exit

### 手順の詳細

|       | コマンドまたはアクション       | 目的                                         |
|-------|--------------------|--------------------------------------------|
| ステップ1 | enable             | 特権 EXEC モードを有効にします。                        |
|       | 例:                 | <ul> <li>・パスワードを入力します(要求された場合)。</li> </ul> |
|       | Device> enable     |                                            |
| ステップ2 | configure terminal | グローバル コンフィギュレーション モードを開始                   |
|       | 例:                 | します。                                       |

|               | コマンドまたはアクション                                                                         | 目的                                                                                                    |
|---------------|--------------------------------------------------------------------------------------|----------------------------------------------------------------------------------------------------|
|               | Device# configure terminal                                                           |                                                                                                    |
| ステップ3         | <pre>line vty line-number [ending-line-number] 例: Device(config)# line vty 0 4</pre> | ライン コンフィギュレーション モードを開始しま<br>す。                                                                                                    |
| ステップ4         | password password<br>例:<br>Device(config-line)# password H7x3U8                      | <ul> <li>引数 password は、ラインパスワードを指定する文字列です。次の規則が password 引数に適用されます。</li> <li>・最初の文字を数値にはできません。</li> <li>・ストリングには、80文字以下の任意の英数字(スペースを含む)を指定できます。数字-スペース-任意の文字の形式ではパスワードを指定できません。</li> <li>・パスワードは大文字と小文字が区別されます。</li> </ul>                                               |
| ステップ5         | end<br>例:<br>Device(config-line)# end                                                | 現在のコンフィギュレーションモードを終了し、特<br>権 EXEC モードに戻ります。                                                                                                    |
| ステップ6         | telnet ip-address<br>例:<br>Device# telnet 172.16.1.1                                 | <ul> <li>動作状態(インターフェイスがアップ、ラインプロトコルがアップ)のネットワーキングデバイスで、インターフェイスのIPアドレスを使用して、現在のCLIセッションからネットワーキングデバイスとのリモート CLIセッションを開始します。</li> <li>・プロンプトが表示されたら、手順4で設定したパスワードを入力します。</li> <li>(注) この手順は、ネットワーキングデバイスへのリモート Telnet セッションを開始するため、再帰的 Telnet セッションの開始とも呼ばれます。</li> </ul> |
| ステップ <b>1</b> | exit<br>例:<br>Device# exit                                                           | ネットワーキング デバイスとのリモート CLI セッ<br>ション(再帰的 Telnet セッション)を終了します。                                                                                                    |

### トラブルシューティングのヒント

合法的傍受ビューにアクセス可能なすべてのユーザーに関する情報を表示するには、show users lawful-intercept コマンドを発行します(このコマンドは、認可された合法的傍受ビュー ユー ザしか使用できません)。

次の作業

ローカル CLI セッションのパスワードの設定と確認 (20 ページ) に進みます。

### ローカル CLI セッションのパスワードの設定と確認

このタスクを実行すると、コンソール ポートでのローカル CLI セッション用のパスワードが 割り当てられます。このタスクを完了した後に、コンソール ポートでローカル CLI セッショ ンを起動すると、ネットワーキング デバイスからパスワードの入力が求められます。

このタスクは、コンソールポートを使用するローカルCLIセッションまたはリモートCLIセッ ションで実行できます。パスワードを適切に設定したことを確認するオプションの手順を実行 する場合、コンソールポートでローカル CLI セッションを使用して、このタスクを実行する 必要があります。

#### 始める前に

ローカル CLI セッションパスワードを確認するオプションの手順を実行する場合、ローカル CLI セッションを使用してこのタスクを実行する必要があります。ネットワークデバイスのコ ンソールポートに、端末または端末エミュレーションプログラムが稼働している PC を接続す る必要があります。ネットワーキングデバイス上のコンソールポートに使用される設定によっ て、端末を設定する必要があります。ほとんどのシスコのネットワークデバイスのコンソール ポートには、次の設定が必要です。9600 ボー、8 データビット、1 ストップビット、パリティ なし、およびフロー制御は "none" に設定します。これらの設定が端末で機能しない場合は、 ネットワーク デバイスのマニュアルを参照してください。

#### 手順の概要

- 1. enable
- **2**. configure terminal
- **3**. line console 0
- 4. password password
- 5. end
- 6. exit
- 7. Enter キーを押します。

### 手順の詳細

|       | コマンドまたはアクション | 目的                     |
|-------|--------------|------------------------|
| ステップ1 | enable       | 特権 EXEC モードを有効にします。    |
|       | 例:           | •パスワードを入力します(要求された場合)。 |

I

|               | コマンドまたはアクション                         | 目的                                                                                                    |
|---------------|--------------------------------------|----------------------------------------------------------------------------------------------------|
|               | Device> enable                       |                                                                                                    |
| ステップ <b>2</b> | configure terminal<br>例:             | グローバル コンフィギュレーション モードを開始<br>します。                                                                          |
|               | Device# configure terminal           |                                                                                                    |
| ステップ3         | line console 0                       | ライン コンフィギュレーション モードを開始し、                                                                                  |
|               | 例:                                   | 設定しているラインとしてコンソールボートを選択<br>  します。                                                                         |
|               | Device(config)# line console 0       |                                                                                                    |
| ステップ4         | password password<br>例:              | 引数 <i>password</i> は、ライン パスワードを指定する文<br>字列です。次の規則が <i>password</i> 引数に適用されま<br>す。                         |
|               | Device(config-line)# password Ji8F5Z | • 最初の文字を数値にはできません。                                                                                        |
|               |                                      | <ul> <li>ストリングには、80文字以下の任意の英数字<br/>(スペースを含む)を指定できます。数字-ス<br/>ペース-任意の文字の形式ではパスワードを指定<br/>できません。</li> </ul> |
|               |                                      | <ul> <li>・パスワードは大文字と小文字が区別されます。</li> </ul>                                                                |
| ステップ5         | end                                  | 現在のコンフィギュレーションモードを終了し、特                                                                                   |
|               | 例:                                   | 権 EXEC モードに戻ります。                                                                                          |
|               | Device(config-line)# end             |                                                                                                    |
| ステップ6         | exit                                 | 特権 EXEC モードを終了します。                                                                                        |
|               | 例:                                   |                                                                                                    |
|               | Device# exit                         |                                                                                                    |
| ステップ1         | Enter キーを押します。                       | (任意)コンソールポートでローカルCLIセッショ<br>ンを開始します。                                                                      |
|               |                                      | <ul> <li>・プロンプトが表示されたら、ステップ4で設定したパスワードを入力して、適切に設定されたことを確認します。</li> </ul>                                  |
|               |                                      | (E) この手順を実行できるのは、このタスク<br>の実行にローカルCLIセッションを使用<br>している場合だけです。                                              |

### トラブルシューティングのヒント

新しいパスワードを受け入れられなかったら次に何をするのかについては、パスワード、特 権、およびログインによるセキュリティ設定の設定例に進みます。

次の作業

特権 EXEC モードへのアクセスの保護 (22 ページ) に進みます。

### 特権 EXEC モードへのアクセスの保護

### イネーブル パスワードの設定と確認

シスコは特権 EXEC モードのパスワード設定に enable password コマンドを使用することを推 奨しなくなりました。enable password コマンドを使用して入力したパスワードは、ネットワー クデバイスのコンフィギュレーションファイルにプレーンテキストとして保存されます。ネッ トワークデバイスのコンフィギュレーション ファイルに含まれる enable password コマンドの パスワードを暗号化するには、service password-encryption コマンドを使用します。ただし、 service password-encryption コマンドで使用される暗号化レベルは、インターネットで入手で きるツールを使用して復号できます。

シスコでは、enable password コマンドを使用する代わりに、enable secret コマンドを使用する ことを推奨します。設定したパスワードが、強力な暗号化方式で暗号化されるためです。パス ワード暗号化問題の詳細については、Cisco IOS XE のパスワード暗号化レベル (13 ページ) を参照してください。enable secret コマンドの設定については、イネーブル シークレットパ スワードの設定と確認 (25 ページ)を参照してください。

(注) このタスクを正常に実行するため、ネットワークデバイスでは、enable secret コマンドを使用 してパスワードを設定しないでください。enable secret コマンドを使用して特権 EXEC モード のパスワードを既に設定している場合、設定されたパスワードは、このタスクで enable password コマンドを使用して設定するパスワードより優先されます。

**enable secret** コマンドと **enable** *password* コマンドに同じパスワードを使用することはできません。

手順の概要

- 1. enable
- **2**. configure terminal
- 3. enable password password
- 4. end
- 5. exit
- 6. enable

### 手順の詳細

I

|       | コマンドまたはアクション                              | 目的                                                                                                    |
|-------|-------------------------------------------|----------------------------------------------------------------------------------------------------|
| ステップ1 | enable                                    | 特権 EXEC モードを有効にします。                                                                                                    |
|       | 例:                                        | <ul> <li>・パスワードを入力します(要求された場合)。</li> </ul>                                                                                       |
|       | Device> enable                            |                                                                                                    |
| ステップ2 | configure terminal                        | グローバル コンフィギュレーション モードを開始                                                                                                    |
|       | 例:                                        | します。                                                                                                    |
|       | Device# configure terminal                |                                                                                                    |
| ステップ3 | enable password password                  | 引数 password は、イネーブル パスワードを指定す                                                                                                    |
|       | 例:                                        | る文字列です。次の規則が <i>password</i> 引数に適用され<br>ます。                                                                                      |
|       | Device(config)# enable password t6D77CdKq | •1~25文字の大文字と小文字の英数字を含める<br>必要があります。                                                                                              |
|       |                                           | <ul> <li>・先頭の文字に数字は指定できません。</li> </ul>                                                                                           |
|       |                                           | <ul> <li>・先頭にスペースを指定できますが、無視されます。ただし、中間および末尾のスペースは認識されます。</li> </ul>                                                             |
|       |                                           | <ul> <li>パスワードを作成するときに、Ctrl+v キーの組み合わせを押してから疑問符(?)を入力すると、パスワードに疑問符を含めることができます。たとえば、abc?123というパスワードを作成するには、次の手順を実行します。</li> </ul> |
|       |                                           | ・abc と入力します。                                                                                                    |
|       |                                           | ・Crtl-v キーを押します。<br>・2123 と入力します                                                                                                 |
|       |                                           |                                                                                                    |
| ステップ4 | end                                       | 現在のコンフィギュレーションモードを終了し、特<br>株 EVEC エードに言います                                                                                       |
|       | 例:                                        |                                                                                                    |
|       | Device(config)# end                       |                                                                                                    |
| ステップ5 | exit                                      | 特権 EXEC モードを終了します。                                                                                                    |
|       | 例:                                        |                                                                                                    |
|       | Device# exit                              |                                                                                                    |
| ステップ6 | enable                                    | 特権 EXEC モードをイネーブルにします。                                                                                                    |
|       | 例:                                        | • 手順3で設定したパスワードを入力します。                                                                                                    |

| コマンドまたはアクション   | 目的 |
|----------------|----|
| Device> enable |    |

### トラブルシューティングのヒント

新しいパスワードを受け入れられなかったら、次に何をするのかについては、特権 EXEC モードの忘失パスワードまたは誤設定パスワードの復元セクションに進みます。

#### 次の作業

クリアテキストパスワードのパスワード暗号化の設定(24ページ)で説明した手順を使用して、ネットワーキングデバイスのコンフィギュレーションファイルにクリアテキストで保存されているイネーブルパスワードを暗号化します。

### クリア テキスト パスワードのパスワード暗号化の設定

Cisco IOS XE は、一部の機能について、ネットワークデバイスのコンフィギュレーションファ イルにクリアテキストでパスワードを保存します。たとえば、ローカルおよびリモートの CLI セッションのパスワード、およびルーティングプロトコルのネイバー認証のパスワードなどで す。コンフィギュレーションファイルのアーカイブコピーにアクセスできれば、誰でもクリ アテキストで保存されているパスワードを発見できるため、クリアテキストパスワードはセ キュリティ リスクです。service password-encryption コマンドを使用して、ネットワークデバ イスのコンフィギュレーション ファイルに含まれるクリアテキストコマンドを暗号化できま す。詳細については、Cisco IOS XE のパスワード暗号化レベル (13 ページ)を参照してくだ さい。

ネットワーキング デバイスのコンフィギュレーション ファイルにクリア テキストとして保存 されているパスワードについて、パスワード暗号化を設定するには、次の手順を実行します。

### 始める前に

このコマンドの結果を即時に確認するために、クリアテキストパスワードを使用する機能が 1つ以上、ネットワーキングデバイスに設定されている必要があります。

### 手順の概要

- 1. enable
- **2**. configure terminal
- 3. service password-encryption
- 4. end

### 手順の詳細

|       | コマンドまたはアクション | 目的                                        |
|-------|--------------|-------------------------------------------|
| ステップ1 | enable       | 特権 EXEC モードを有効にします。                       |
|       | 例:           | <ul> <li>パスワードを入力します(要求された場合)。</li> </ul> |

|       | コマンドまたはアクション                                | 目的                                                           |
|-------|---------------------------------------------|--------------------------------------------------------------|
|       | Device> enable                              |                                                              |
| ステップ2 | configure terminal                          | グローバル コンフィギュレーション モードを開始                                     |
|       | 例:                                          | します。                                                         |
|       | Device# configure terminal                  |                                                              |
| ステップ3 | service password-encryption                 | すべてのクリア テキスト パスワード (ユーザ名パ                                    |
|       | 例:                                          | スワード、認証キーパスワード、特権コマンドパ                                       |
|       | Device(config)# service password-encryption | スリード、コンソールおよび仮想端木フィンアクセスパスワード、および Border Gateway Protocol ネイ |
|       |                                             | バーパスワード)について、パスワード暗号化をイ                                      |
|       |                                             | ネーブルにします。                                                    |
| ステップ4 | end                                         | 現在のコンフィギュレーションモードを終了し、特                                      |
|       | 例:                                          | 権 EXEC モードに戻ります。                                             |
|       | Device(config)# end                         |                                                              |

### イネーブル シークレット パスワードの設定と確認

シスコは、enablenable *password* コマンドの代わりに enable secret コマンドを使用して特権 EXEC モードのパスワードを設定することを推奨しています。enable secret コマンドで作成さ れたパスワードは、より安全な MD5 アルゴリズムで暗号化されます。

(注) enable secret コマンドと enable *password* コマンドに同じパスワードを使用することはできません。

手順の概要

1. enable

- **2**. configure terminal
- 3. 次のいずれかの手順を実行します。
  - enable secret *password*
  - enable secret 5 previously-encrypted-password
- 4. end
- 5. exit
- 6. enable

### 手順の詳細

|       | コマンドまたはアクション                                                         | 目的                                                                                                    |
|-------|----------------------------------------------------------------------|----------------------------------------------------------------------------------------------------|
| ステップ1 | enable                                                               | 特権 EXEC モードを有効にします。                                                                                                    |
|       | 例:                                                                   | <ul> <li>パスワードを入力します(要求された場合)。</li> </ul>                                                                                                    |
|       | Device> enable                                                       |                                                                                                    |
| ステップ2 | configure terminal                                                   | グローバル コンフィギュレーション モードを開始                                                                                                    |
|       | 例:                                                                   | します。                                                                                                    |
|       | Device# configure terminal                                           |                                                                                                    |
| ステップ3 | 次のいずれかの手順を実行します。                                                     | 引数 password は、enable secret パスワードを指定す                                                                                                    |
|       | • enable secret password                                             | る文字列です。次の規則が <i>password</i> 引数に適用され<br>ます。                                                                                                    |
|       | • enable secret 5 previously-encrypted-password 例:                   | •1~25文字の大文字と小文字の英数字を含める<br>必要があります。                                                                                                    |
|       | Device(config)# enable secret t6D77CdKq                              | <ul> <li>・先頭の文字に数字は指定できません。</li> </ul>                                                                                                    |
|       | 例:                                                                   | <ul> <li>・先頭にスペースを指定できますが、無視されま</li> </ul>                                                                                                    |
|       | Device(config)# enable secret 5<br>\$1\$/x6H\$RhnDI3yLC4GA01aJnHLQ4/ | す。ただし、中間および末尾のスペースは認識<br>されます。                                                                                                    |
|       |                                                                      | <ul> <li>パスワードを作成するときに、Ctrl+v キーの組み合わせを押してから疑問符(?)を入力すると、パスワードに疑問符を含めることができます。たとえば、abc?123というパスワードを作成するには、次の手順を実行します。</li> </ul>                                   |
|       |                                                                      | ・abc と入力します。                                                                                                    |
|       |                                                                      | • Crtl-v キーを押します。                                                                                                    |
|       |                                                                      | ・?123 と入力します。                                                                                                    |
|       |                                                                      | または                                                                                                    |
|       |                                                                      | 前に暗号化した文字列の前に数字5を入力すること<br>で、以前に暗号化した特権 EXEC モードのパスワー<br>ドを設定します。この方式を使用するには、enable<br>secret コマンドによって以前に暗号化されたコンフィ<br>ギュレーションファイルから、パスワードの正確な<br>コピーを入力する必要があります。 |
| ステップ4 | end                                                                  | 現在のコンフィギュレーションモードを終了し、特                                                                                                    |
|       | 例:                                                                   | 権 EXEC モードに戻ります。<br>                                                                                                    |

|       | コマンドまたはアクション        | 目的                     |
|-------|---------------------|------------------------|
|       | Device(config)# end |                        |
| ステップ5 | exit                | 特権 EXEC モードを終了します。     |
|       | 例:                  |                        |
|       | Device# exit        |                        |
| ステップ6 | enable              | 特権 EXEC モードをイネーブルにします。 |
|       | 例:                  | ・手順3で設定したパスワードを入力します。  |
|       | Device> enable      |                        |

### トラブルシューティングのヒント

新しいパスワードを受け入れられなかったら次に何をするのかについては、パスワード、特権、およびログインによるセキュリティ設定の設定例に進みます。

### 次の作業

ローカルおよびリモートのCLIセッションのパスワードを設定し終わり、ユーザ名や特権レベルなど、追加のセキュリティ機能を設定する場合、CLIセッションとコマンドへのアクセスを 管理するセキュリティオプションの設定(29ページ)に進みます。

### ユーザが実行コンフィギュレーションを表示可能にするデバイスの設定

レベル 15 より低い特権レベルで show running-config コマンドを使用してデバイスの実行コン フィギュレーションにアクセスするには、次の作業を実行します。

### 手順の概要

| 1.         | enable    |          |
|------------|-----------|----------|
| <b>2</b> . | configure | terminal |
| -          |           |          |

- 3. privilege exec all level level command-string
- 4. file privilege level
- 5. privilege configure all level level command-string
- **6**. end
- 7. show privilege
- **8**. show running-config

### 手順の詳細

|       | コマンドまたはアクション | 目的                      |
|-------|--------------|-------------------------|
| ステップ1 | enable       | 特権 EXEC モードを有効にします。     |
|       | 例:           | • パスワードを入力します(要求された場合)。 |
|       |              |                         |

|       | コマンドまたはアクション                                                   | 目的                                            |
|-------|----------------------------------------------------------------|-----------------------------------------------|
|       | Device> enable                                                 |                                               |
| ステップ2 | configure terminal                                             | グローバル コンフィギュレーション モードを開始                      |
|       | 例:                                                             | します。                                          |
|       | Device# configure terminal                                     |                                               |
| ステップ3 | privilege exec all level level command-string                  | 指定されたコマンドの特権レベルを、1つの権限レ                       |
|       | 例:                                                             | ベルから別の特権レベルに変更します。<br>                        |
|       | Device(config)# privilege exec all level 5 show running-config |                                               |
| ステップ4 | file privilege level                                           | 特権レベルのユーザが、ファイルシステムを含むコ                       |
|       | 例:                                                             | マンドをアハイスで実行できるようにします。                         |
|       | Device(config)# file privilege 5                               |                                               |
| ステップ5 | privilege configure all level level command-string             | 特権レベルのユーザが、特定のコンフィギュレー                        |
|       | 例:                                                             | ションコマンドを表示できるようにします。たとえば、特権レベル5のユーザが、実行コンフィギュ |
|       | Device(config)# privilege configure all level 5<br>logging     | レーションでロギング コンフィギュレーション コ<br>マンドを表示できるようにします。  |
| ステップ6 | end                                                            | グローバル コンフィギュレーション モードを終了                      |
|       | 例:                                                             | し、特権 EXEC モードに戻ります。                           |
|       | Device(config)# end                                            |                                               |
| ステップ7 | show privilege                                                 | 現在の特権レベルを表示します。                               |
|       | 例:                                                             |                                               |
|       | Device# show privilege                                         |                                               |
| ステップ8 | show running-config                                            | 指定された特権レベルの現在の実行コンフィギュ                        |
|       | 例:                                                             | レーションを表示します。<br>                              |
|       | Device# show running-config                                    |                                               |

### 例

show running-config コマンドの次の出力は、実行コンフィギュレーションのロギング コンフィギュレーションコマンドを表示します。15未満の特権レベルを持つユーザー は、privilege configure all level *level command-string* コマンドを設定した後、実行コン フィギュレーションを表示できます。

```
Device# show running-config
Building configuration...
Current configuration : 128 bytes
!
boot-start-marker
boot-end-marker
!
no logging queue-limit
logging buffered 10000000
no logging rate-limit
!
!
end
```

## CLI セッションとコマンドへのアクセスを管理するセキュリティオプ ションの設定

ここでは、特権EXECモードで使用できる全コマンドに対してはアクセス権が持たないユーザ が、特権EXECモードコマンドのサブセットを使用できるように、ネットワーキングデバイ スを設定するタスクについて説明します。

このようなタスクは、複数レベルのネットワークサポートスタッフがいて、各レベルのスタッフに、異なるサブセットの特権 EXEC モード コマンドに対するアクセス権を付与したい会社 に役立ちます。

このタスクでは、特権EXECモードで使用できる全コマンドに対してはアクセス権を持たない ユーザは、窓口のテクニカルサポートスタッフと呼びます。

ここでは、次の手順について説明します。

### 窓口のテクニカル サポート スタッフ用のネットワーク デバイスの設定

このタスクでは、窓口のテクニカルサポートスタッフユーザ用にネットワーキングデバイス を設定する方法について説明します。通常、窓口のテクニカルサポートスタッフは、ネット ワーキングデバイスの特権 EXEC モードで(特権レベル 15)使用できる全コマンドの実行は 許可されていません。また、特権 EXEC モードに割り当てられているパスワード、またはネッ トワーキングデバイスに設定されている他の役割に対してアクセス権が付与されていないた め、権限がないコマンドを実行できません。

privilege コマンドは、ある特権レベルのコマンドを別の特権レベルに移動するために使用され ます。この操作で、ネットワークデバイスに追加レベルの管理が作成されます。このような操 作は、さまざまなスキルレベルを持つ、さまざまなレベルのネットワーク サポート スタッフ がいる会社の場合に必要です。

Cisco IOS XE デバイスのデフォルトの設定では、2 種類のユーザが CLI にアクセスできます。 1つ目のユーザは、ユーザ EXEC モードだけにアクセスできるユーザです。2つ目のユーザは、 特権 EXEC モードにアクセスできるユーザです。ユーザ EXEC モードへのアクセスが許可され ているだけのユーザは、ネットワークデバイスの設定を表示または変更したり、ネットワーク デバイスの稼働状態を変更することはできません。一方、特権EXECモードにアクセスできる ユーザは、CLIに許可されているネットワーキングデバイスを変更できます。

この作業では、通常特権レベル 15 で動作する 2 つのコマンドは、特権コマンドを使用して特権レベル 7 にリセットされます。窓口のテクニカル サポート スタッフ ユーザが 2 つのコマン ドを実行できるようにするためです。特権レベルをリセットする 2 つのコマンドは、clear counters コマンドと reload コマンドです。

- ・clear counters コマンドは、受信されたパケット、送信されたパケット、およびエラーなどの統計情報のために、インターフェイスのカウンタフィールドをリセットするために使用されます。窓口のテクニカルサポートスタッフユーザがネットワークデバイス間で、またはネットワークに接続しているリモートユーザとの間で、インターフェイスに関する接続の問題を解決しているときに、インターフェイスの統計情報をゼロにリセットしたり、インターフェイスの統計情報カウンタの値が変化するかを見るため、一定の時間インターフェイスを監視するのに役立ちます。
- reload コマンドは、ネットワークデバイスのリブートシーケンスを開始するのに使用します。窓口のテクニカルサポートスタッフによる一般的な reload コマンドの使用方法の1つは、メンテナンス ウィンドウでネットワーク デバイスをリブートすることです。この操作によって、高い権限レベルのユーザが以前にネットワーク デバイスのファイル システムにコピーした新しいオペレーティング システムがロードされます。

窓口のテクニカル サポート ユーザー ロールの特権レベルに割り当てられている enable secret パスワードを知る権限を持つユーザーは、窓口のテクニカルサポートユーザーとしてそのネッ トワークデバイスにアクセスできます。ネットワークデバイスのユーザ名を設定し、ユーザに よるユーザ名とパスワードの把握を必須にして、新たなセキュリティレベルを追加できます。 追加レベルのセキュリティとしてユーザ名を設定する方法については、「」を参照してくださ い。窓口のテクニカル サポート スタッフのユーザ名を必須にするデバイスの設定 (34 ペー ジ)

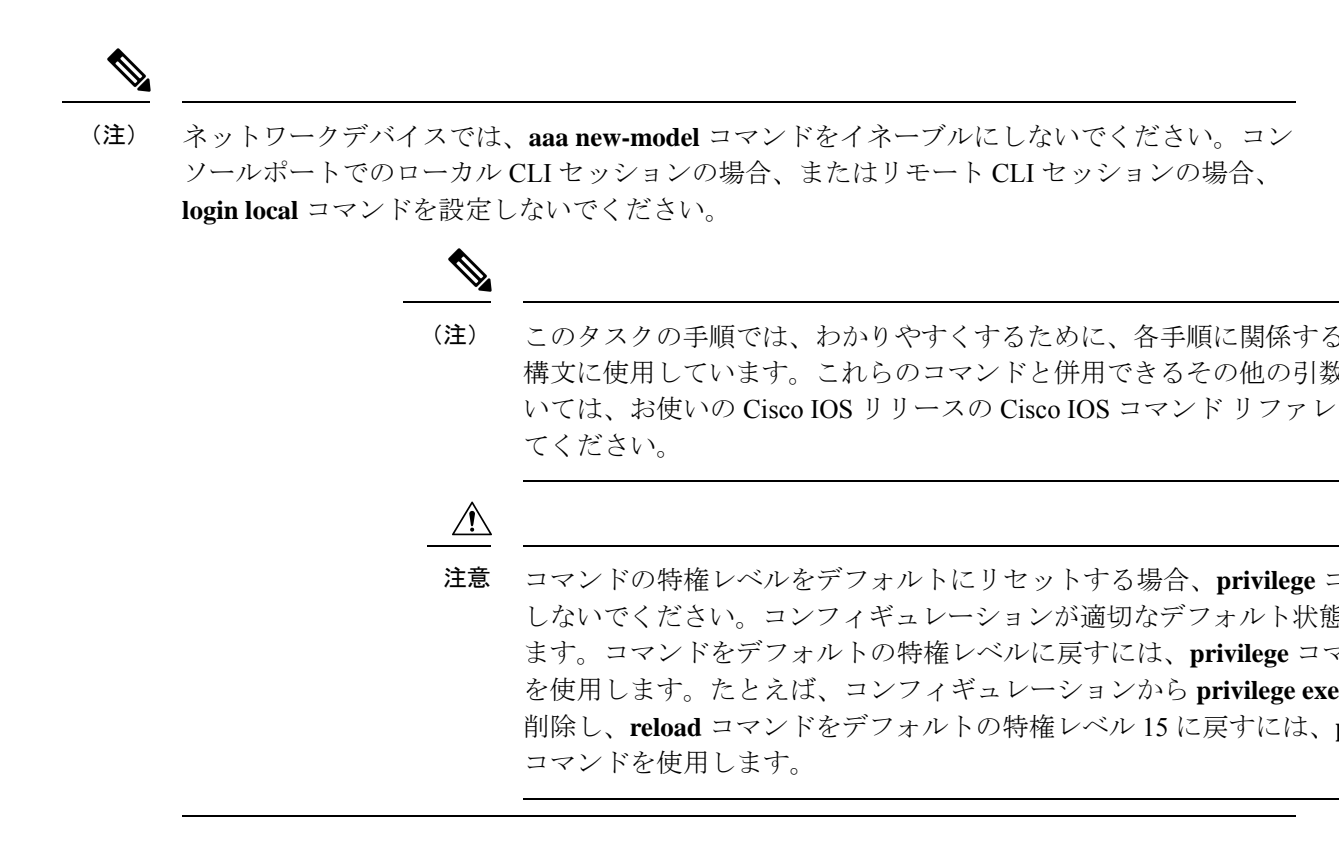

#### 手順の概要

- 1. enable
- 2. configure terminal
- 3. enable secret level level password
- 4. privilege exec level level command-string
- 5. end

#### 手順の詳細

|       | コマンドまたはアクション                       | 目的                         |
|-------|------------------------------------|----------------------------|
| ステップ1 | enable                             | 特権 EXEC モードを開始します。プロンプトが表示 |
|       | 例:                                 | されたら、パスワードを入力します。          |
|       | Device> enable                     |                            |
| ステップ2 | configure terminal                 | グローバル コンフィギュレーション モードを開始   |
|       | 例:                                 | します。                       |
|       | Device# configure terminal         |                            |
| ステップ3 | enable secret level level password | 特権レベル7の新しいイネーブルシークレットパ     |
|       | 例:                                 | スワードを設定します。                |

|       | コマンドまたはアクション                                             | 目的                               |
|-------|----------------------------------------------------------|----------------------------------|
|       | Device(config)# enable secret level 7 Zy72sKj            |                                  |
| ステップ4 | privilege exec level level command-string                | clear counters コマンドの特権レベルを、特権レベル |
|       | 例:                                                       | 15から特権レベル7に変更します。                |
|       | Device(config)# privilege exec level 7 clear<br>counters |                                  |
| ステップ5 | end                                                      | グローバル コンフィギュレーション モードを終了         |
|       | 例:                                                       | します。                             |
|       | Device(config)# end                                      |                                  |

### 窓口のテクニカル サポート スタッフ用の設定の確認

ここでは、ネットワーキングデバイスが窓口のテクニカル サポート スタッフ用に適切に設定 されていることを確認するタスクについて説明します。

### 始める前に

次のコマンドは、このタスクのために特権レベル7で実行するように変更済みです。

• clear counters

reload

### 手順の概要

- **1. enable** *level password*
- 2. show privilege
- **3**. clear counters
- 4. clear ip route \*
- 5. reload in time
- 6. reload cancel
- 7. disable
- 8. show privilege

### 手順の詳細

ステップ1 enable level password

level 引数に指定した特権レベルで、ネットワーキングデバイスにログインします。

例:

Device> enable 7 Zy72sKj

### ステップ2 show privilege

現在の CLI セッションの特権レベルを表示します。

例:

Device# show privilege

Current privilege level is 7

### ステップ3 clear counters

clear counters コマンドは、インターフェイスのカウンタをクリアします。このコマンドは、特権レベル15から特権レベル7に変更されました。

### 例:

Device# clear counters

Clear "show interface" counters on all interfaces [confirm] Device# 02:41:37: %CLEAR-5-COUNTERS: Clear counter on all interfaces by console

### ステップ4 clear ip route \*

clear コマンドの ip route 引数文字列は、特権レベル 15 から特権レベル 7 に変更されていないため、使用できません。

#### 例:

Device# clear ip route \*

% Invalid input detected at '^' marker.

### ステップ5 reload in time

reload コマンドによって、ネットワーキング デバイスはリブートされます。

### 例:

```
Device# reload in
```

```
10
Reload scheduled in 10 minutes by console
Proceed with reload? [confirm]
Device#
***
*** --- SHUTDOWN in 0:10:00 ---
***
02:59:50: %SYS-5-SCHEDULED RELOAD: Reload requested for 23:08:30 PST Sun Mar 20
```

### ステップ6 reload cancel

reload cancel によって、以前に reload in time コマンドで設定したリロードが終了します。

^

#### 例:

Device# reload cancel

```
***

*** --- SHUTDOWN ABORTED ---

***

04:34:08: %SYS-5-SCHEDULED_RELOAD_CANCELLED: Scheduled reload cancelled at 15:38:46 PST Sun Mar 27

2005
```

### ステップ7 disable

現在の特権レベルを終了し、特権レベル1に戻します。

例:

Device# disable

### ステップ8 show privilege

現在の CLI セッションの特権レベルを表示します。

### 例:

Device> show privilege

Current privilege level is 1

### トラブルシューティングのヒント

設定が希望どおりに機能しないため、設定から privilege コマンドを削除する場合、コマンドを デフォルトの特権レベルに戻すには、privilege コマンドに reset キーワードを使用します。た とえば、コンフィギュレーションから privilege exec level *reload* コマンドを削除し、reload コ マンドをデフォルトの特権レベル 15 に戻すには、privilege exec reset *reload* コマンドを使用し ます。

### 次の作業

窓口のテクニカルサポートスタッフがログイン名を使用することを必須にして、セキュリティ レベルを追加する場合、窓口のテクニカルサポートスタッフのユーザ名を必須にするデバイ スの設定 (34 ページ)に進みます。

### 窓口のテクニカル サポート スタッフのユーザ名を必須にするデバイスの設定

このタスクでは、窓口のテクニカルサポートスタッフが、adminのログイン名を使用してネットワーキングデバイスにログインすることを必須にするように、ネットワーキングデバイスを設定します。このタスクで設定された admin ユーザ名には、特権レベル7が割り当てられています。この名前を使用してログインするユーザは、前のタスクで特権レベル7に再割り当て

されたコマンドを実行できます。ユーザがユーザ名 admin で正常にログインすると、CLI セッションは自動的に特権レベル7に入ります。

Cisco IOS XE リリース 2.3 よりも前のリリースでは、2 種類のパスワードがユーザー名に関連 付けられていました。タイプ0は、ルータの特権モードにアクセスできるすべてのユーザーか ら確認できるクリアテキストパスワードです。また、タイプ7は、service password encryption コマンドで暗号化されたパスワードです。

Cisco IOS XE リリース 2.3 以降のリリースでは、username コマンドに新しい secret キーワード を使用することで、ユーザー名のパスワードに Message Digest 5 (MD5) 暗号化を設定できま す。

始める前に

次のコマンドは、このタスクのために特権レベル7で実行するように変更済みです。

- clear counters
- reload

コマンドの特権レベルを変更する手順については、窓口のテクニカルサポートスタッフ用の ネットワークデバイスの設定(29ページ)を参照してください。

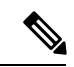

(注) username コマンドの MD5 暗号化は、Cisco IOS XE リリース 2.3 よりも前の Cisco IOS ソフト ウェアバージョンではサポートされません。

ネットワーキング デバイスでは、aaa-new model コマンドをイネーブルにしないでください。 コンソールポートでのローカル CLI セッションの場合、またはリモート CLI セッションの場 合、login local コマンドを設定しないでください。

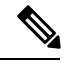

(注) このタスクの手順では、わかりやすくするために、各手順に関係する 構文に使用しています。これらのコマンドと併用できるその他の引数 いては、お使いの Cisco IOS XE リリースの Cisco IOS コマンド リファ 照してください。

### 手順の概要

- 1. enable
- **2**. configure terminal
- 3. username username privilege level secret password
- 4. end
- 5. disable
- 6. login username
- 7. show privilege
- 8. clear counters

- 9. clear ip route \*
- **10.** reload in *time*
- 11. reload cancel
- **12**. disable
- **13**. show privilege

### 手順の詳細

|               | コマンドまたはアクション                                                 | 目的                                          |
|---------------|--------------------------------------------------------------|---------------------------------------------|
| ステップ1         | enable<br>例:                                                 | 特権 EXEC モードを開始します。プロンプトが表示されたら、パスワードを入力します。 |
|               | Device> enable                                               |                                             |
| ステップ <b>2</b> | configure terminal                                           | グローバル コンフィギュレーション モードを開始<br>L ナナ            |
|               | 例:                                                           |                                             |
|               | Device# configure terminal                                   |                                             |
| ステップ3         | username username privilege level secret password            | ユーザ名を作成し、password テキスト ストリング                |
|               | 例:                                                           | に MD5 暗号化を適用します。                            |
|               | Device(config)# username admin privilege 7 secret<br>Kd65xZa |                                             |
| ステップ4         | end                                                          | グローバル コンフィギュレーション モードを終了                    |
|               | 例:                                                           | します。                                        |
|               | Device(config)# end                                          |                                             |
| ステップ5         | disable                                                      | 現在の特権レベルを終了し、ユーザ EXEC モード                   |
|               | 例:                                                           | に戻します。                                      |
|               | Device# disable                                              |                                             |
| ステップ6         | login username                                               | ユーザにログインします。プロンプトが表示された                     |
|               | 例:                                                           | ら、手順3で設定したユーザ名とパスワードを入力します。                 |
|               | Device> login admin                                          |                                             |
| ステップ7         | show privilege                                               | show privilege コマンドで、CLI セッションの特権           |
|               | 例:                                                           | レベルが表示されます。<br>                             |
|               | Device# show privilege                                       |                                             |
|               | Current privilege level is 7                                 |                                             |

|                | コマンドまたはアクション                                                                                                    | 目的                                                                                       |
|----------------|----------------------------------------------------------------------------------------------------|------------------------------------------------------------------------------------------|
| ステップ8          | clear counters<br>例:<br>Device# clear counters<br>Clear "show interface" counters on all interfaces<br>[confirm]<br>Device#<br>02:41:37: %CLEAR-5-COUNTERS: Clear counter on<br>all interfaces by console                                                                | clear counters コマンドでインターフェイスカウン<br>タがクリアされます。このコマンドは、特権レベル<br>15 から特権レベル 7 に変更されました。     |
| ステップ <b>9</b>  | <b>clear</b> <i>ip route</i> *<br>例:<br>Device# <b>clear ip route</b> *<br>% Invalid input detected at '^' marker.                                                                                                    | <b>clear</b> コマンドの <i>ip route</i> 引数文字列は、特権レベル<br>15 から特権レベル 7 に変更されていないため、使<br>用できません。 |
| ステップ <b>10</b> | reload in time<br>例:<br>Device# reload in<br>10<br>Reload scheduled in 10 minutes by console<br>Proceed with reload? [confirm]<br>Device#<br>***<br>*** SHUTDOWN in 0:10:00<br>***<br>02:59:50: %SYS-5-SCHEDULED_RELOAD: Reload<br>requested for 23:08:30 PST Sun Mar 20 | reload コマンドによって、ネットワーキングデバイ<br>スはリブートされます。                                               |
| ステップ <b>11</b> | reload cancel<br>例:<br>Device# reload cancel<br>***<br>*** SHUTDOWN ABORTED<br>***<br>04:34:08: %SYS-5-SCHEDULED_RELOAD_CANCELLED:<br>Scheduled reload cancelled at 15:38:46 PST Sun<br>Mar 27 2005                                                                      | reload cancel コマンドによって、以前に reload in<br>time コマンドで設定したリロードが終了します。                        |
| ステップ <b>12</b> | <b>disable</b><br>例:<br>Device# disable                                                                                                    | 現在の特権レベルを終了し、ユーザ EXEC モード<br>に戻します。                                                      |

|        | コマンドまたはアクション                 | 目的                       |
|--------|------------------------------|--------------------------|
| ステップ13 | show privilege               | 現在のCLIセッションの特権レベルを表示します。 |
|        | 例:                           |                          |
|        | Device> show privilege       |                          |
|        | Current privilege level is 1 |                          |

### ローカルセッションの忘失パスワードおよび誤設定パスワードの復元

コンソール ポートでローカル CLI セッションの忘失パスワードおよび誤設定パスワードを復 元するために使用できる方式は3つあります。使用する方式は、ネットワーキングデバイスの 現在の設定によって変わります。

### ネットワーク デバイスがリモート CLI セッションを許可するように設定されている

ローカルCLIセッションの忘失パスワードまたは誤設定パスワードを復元する最速の方式は、 ネットワーキングデバイスとリモート CLI セッションを確立し、ローカル CLI セッションの パスワードの設定と確認 (20ページ)を繰り返す方法です。この手順を実行するには、リモー トCLIセッションを許可するようにネットワーキングデバイスを設定し、さらにリモートCLI セッションのパスワードを知っている必要があります。

### ネットワーク デバイスがリモート CLI セッションを許可するように設定されていない

ネットワーキングデバイスに対するリモートセッションを確立できず、誤設定したローカル CLI セッション パスワードをスタートアップ コンフィギュレーションに保存していない場合、ネットワーキングデバイスを再起動できます。ネットワーキングデバイスを再起動すると、スタートアップコンフィギュレーション ファイルが読み込まれます。以前のローカル CLI セッション パスワードが復元されます。

### 

注意 ネットワーキング デバイスの再起動によって、トラフィックの転送が停止されます。また、 DHCP サーバ サービスなど、ネットワーキング デバイスで実行されているすべてのサービス が中断されます。必要な操作は、ネットワークのメンテナンスに割り当てられた期間中に、 ネットワーキング デバイスを再起動することだけです。

## リモートセッションの忘失パスワードおよび誤設定パスワードの復元

忘失または誤設定したリモート CLI セッション パスワードから復元するために使用できる方 式は3つあります。使用する方式は、ネットワーキングデバイスの現在の設定によって変わり ます。

### ネットワーク デバイスがローカル CLI セッションを許可するように設定されている

リモートCLIセッションの忘失パスワードまたは誤設定パスワードを復元する最速の方式は、 ネットワーキングデバイスとローカル CLIセッションを確立し、リモート CLIセッションの パスワードの設定と確認(17ページ)を繰り返す方法です。この手順を実行するには、ロー カル CLIセッションを許可するようにネットワーキングデバイスを設定し、さらにローカル CLIセッションのパスワードを知っている必要があります。

### ネットワーク デバイスがローカル CLI セッションを許可するように設定されていない

 ネットワーキングデバイスに対するローカル CLI セッションを確立できず、誤設定した リモート CLI セッションパスワードをスタートアップコンフィギュレーションに保存し ていない場合、ネットワーキングデバイスを再起動できます。ネットワーキングデバイ スを再起動すると、スタートアップコンフィギュレーションファイルが読み込まれます。 以前のリモート CLI セッションパスワードが復元されます。

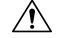

注意 ネットワーキング デバイスの再起動によって、トラフィックの転送が停止されます。また、 DHCP サーバ サービスなど、ネットワーキング デバイスで実行されているすべてのサービス が中断されます。必要な操作は、ネットワークのメンテナンスに割り当てられた期間中に、 ネットワーキング デバイスを再起動することだけです。

### 特権 EXEC モードの忘失パスワードまたは誤設定パスワードの復元

忘失または誤設定した特権 EXEC モード パスワードから復元するために使用できる方式は2つあります。使用する方式は、ネットワーキングデバイスの現在の設定によって変わります。

### 誤設定された特権 EXEC モードのパスワードが保存されていない

 ・ 誤設定した特権 EXEC モード パスワードをスタートアップ コンフィギュレーションに保存していない場合、ネットワーキング デバイスを再起動できます。ネットワーキング デバイスを再起動すると、スタートアップ コンフィギュレーション ファイルが読み込まれます。以前の特権 EXEC モード パスワードが復元されます。

Æ

注意 ネットワーキング デバイスの再起動によって、トラフィックの転送が停止されます。また、 DHCP サーバ サービスなど、ネットワーキング デバイスで実行されているすべてのサービス が中断されます。必要な操作は、ネットワークのメンテナンスに割り当てられた期間中に、 ネットワーキング デバイスを再起動することだけです。

# パスワード、特権、およびログインによるセキュリティ 設定の設定例

### 例:暗号化事前共有キーの設定

次に示すのは、タイプ6の事前共有キーが暗号化された場合の設定例です。この中には、ユー ザに対して表示されるプロンプトやメッセージも含まれています。

Device(config)# password encryption aes
New key:
Confirm key:
Device (config)#

01:46:40: TYPE6\_PASS: New Master key configured, encrypting the keys with the new master key Device (config)# exit

### 例:ユーザがリモートセッションをクリア可能にするデバイスの設定

次に、管理者以外のユーザがリモートCLIセッションの仮想端末(VTY)回線をクリアできる ように、ネットワーキング デバイスを設定する例を示します。

最初の項は、この例の実行コンフィギュレーションの抜粋です。ここでは、この例を使用する 方法を示します。

次の項は、実行コンフィギュレーションの抜粋です。

```
!
privilege exec level 7 clear line
!
no aaa new-model
!
username admin privilege 7 secret 5 $1$tmIw$1aM7sadKhWMpkVTzxNw1J.
!
privilege exec level 7 clear line
!
! the privilege exec level 7 clear command below is entered automatically
! when you enter the privilege exec level 7 clear line command above, do
! not enter it again
!
privilege exec level 7 clear
!
```

次の項では、login コマンドを使用して、ユーザーが admin のユーザー名を使用してネットワー クデバイスにログインする場合を示します。

R1> **login** Username: admin Password: 次の項では、show privilege コマンドを使用して、現在の特権レベルが7であることを示します。

#### R1# show privilege

Current privilege level is 7 R1#

次の項では、**show user** コマンドを使用して、現在、2 ユーザー(admin と root)がネットワー クデバイスにログインしていることを示します。

#### R1# show user

|   | Line      | User  | Host(s) |   | Idle     | Location     |
|---|-----------|-------|---------|---|----------|--------------|
| * | 0 con 0   | admin | idle    |   | 00:00:00 |              |
|   | 2 vty 0   | root  | idle    |   | 00:00:17 | 172.16.6.2   |
|   | Interface | User  | Mode    | e | Idle     | Peer Address |

次の項では、**clear line 2** コマンドを使用して、ユーザー名 root に使用されているリモート CLI セッションを終了します。

#### R1# clear line 2

[confirm] [OK]

次の項では、**show user** コマンドを使用して、ネットワークデバイスに現在ログインしている ユーザーは admin だけであることを示します。

| R1 | # show user |       |         |          |              |
|----|-------------|-------|---------|----------|--------------|
|    | Line        | User  | Host(s) | Idle     | Location     |
| *  | 0 con 0     | admin | idle    | 00:00:00 |              |
|    | Interface   | User  | Mode    | Idle     | Peer Address |

## 例:ユーザが実行コンフィギュレーションを表示可能にするデバイス の設定

#### 特権レベル15を持つユーザ

次に、管理者以外のユーザ(特権EXECモードへのアクセスなし)が、実行コンフィギュレー ションを自動的に表示できるようにネットワーキングデバイスを設定する例を示します。この 例では、ユーザ名を特権レベル 15 に設定する必要があります。コンフィギュレーションファ イルの多くのコマンドは、特権レベル 15 へのアクセス権を持つユーザだけが表示できるため です。

この点を解決するには、show running-config コマンドの実行中、一時的に特権レベル 15 への ユーザーアクセスを許可し、コンフィギュレーションファイルの表示後に、CLIセッションを 終了します。この例では、設定ファイルの表示後に、ネットワーキング デバイスが CLI セッ ションを自動的に終了します。その他の設定手順は必要ありません。  $\triangle$ 

注意 username コマンドに noescape キーワードを含める必要があります。これは、コンフィギュレー ション ファイルの表示を終了し、特権レベル 15 で実行するセッションを終了するエスケープ 文字をユーザーが入力しないようにするためです。

```
!
!
username viewconf privilege 15 noescape secret 5 $1$zA9C$TDWD/Q0zwp/5xRwRqdgc/.
username viewconf autocommand show running-config
'
```

#### レベル15より低い特権レベルを持つユーザ

次の例は、レベル 15 より低い特権レベルを持つユーザが、実行コンフィギュレーションを表示可能にするネットワーク デバイスの設定方法を示しています。

```
Device> enable
Device# configure terminal
Device(config) # privilege exec all level 5 show running-config
Device(config) # file privilege 5
Device (config) # privilege configure all level 5 logging
Device(config) # end
Device# show privilege
Current privilege level is 5
Device# show running-config
Building configuration...
Current configuration : 128 bytes
boot-start-marker
boot-end-marker
1
no logging queue-limit
logging buffered 1000000
no logging rate-limit
!
1
Т
end
```

## 例:ユーザがインターフェイスをシャットダウンおよびイネーブル化 することを可能にするデバイスの設定

次に、管理者以外のユーザが、インターフェイスをシャットダウンおよびイネーブルにできる ように、ネットワーキング デバイスを設定する例を示します。

最初の項は、この例の実行コンフィギュレーションの抜粋です。ここでは、この例を使用する 方法を示します。 次の項は、実行コンフィギュレーションの抜粋です。

```
!
no aaa new-model
!
username admin privilege 7 secret 5 $1$tmIw$1aM7sadKhWMpkVTzxNw1J.
!
privilege interface all level 7 shutdown
privilege interface all level 7 no shutdown
privilege configure level 7 interface
privilege exec level 7 configure terminal
!
! the privilege exec level 7 configure command below is entered automatically
! when you enter the privilege exec level 7 configure terminal command above, do
! not enter it again
!
privilege exec level 7 configure
```

次の項では、login コマンドを使用して、ユーザーが admin のユーザー名を使用してネットワー クデバイスにログインする場合を示します。

R1> **login** Username: admin Password:

次の項では、show privilege コマンドを使用して、現在の特権レベルが7であることを示します。

#### R1# show privilege

Current privilege level is 7

次の項では、**show user** コマンドを使用して、ネットワークデバイスに現在ログインしている ユーザーは admin だけであることを示します。

#### R1# show user

|   | Line      | User  | Host(s) |      | Idle     | Loc  | cation  |
|---|-----------|-------|---------|------|----------|------|---------|
| * | 0 con 0   | admin | idle    |      | 00:00:00 |      |         |
|   | Interface | User  |         | Mode | Idle     | Peer | Address |

次の項は、admin ユーザがインターフェイスをシャットダウンおよびイネーブルにできる権限 を持つことを示します。

#### R1# configure terminal

```
Enter configuration commands, one per line. End with CNTL/Z.
R1(config)# interface ethernet 1/0
R1(config-if)# shutdown
R1(config-if)# no shutdown
R1(config-if)# exit
R1#
```

# 次の作業

ネットワーキングデバイスのセキュリティの基本を設定したら、次のように高度なオプション を考慮できます。

- ロールベースのCLIアクセス:ネットワークマネージャが、さまざまなレベルのテクニカ ルサポートスタッフに、異なるレベルのCLIコマンドのアクセスを付与する場合、ロール ベースのCLIアクセス機能には、(このドキュメントで説明する) privilege コマンドより も包括的なオプションセットが用意されています。
- AAA セキュリティ:多くのシスコネットワークデバイスは、認証、許可、およびアカウンティング(AAA)機能を使用して、高度なレベルのセキュリティを提供しています。ネットワーキングデバイスでAAAを使用し、リモートTACACS+またはRADIUSサーバを併用することで、このドキュメントで説明しているすべてのタスクと、他のより高度なセキュリティ機能を実装できます。ネットワークデバイスのローカルで実行できるAAAセキュリティ機能を設定する方法、またはTACACS+やRADIUSサーバを使用してリモートAAAセキュリティを設定する方法については、『Cisco IOS XE Security Configuration Guide:Securing User Services リリース2』を参照してください。

## その他の参考資料

ここでは、パスワードによるセキュリティの設定、およびネットワーキングデバイスでのCLI セッションのログインユーザ名に関連する関連資料について説明します。

#### 関連資料

| 関連項目                               | マニュアル タイトル                                                                                                 |
|------------------------------------|----------------------------------------------------------------------------------------------------|
| CLI コマンドおよび設定情報に対する<br>ユーザ アクセスの管理 | 『Cisco IOS XE Security Configuration Guide: Securing<br>User Services』 Release 2 𝒫 「Role-Based CLI Access」 |
| AAA セキュリティ機能                       | Cisco IOS XE Security Configuration Guide: SecuringUser ServicesRelease 2                                  |
| TACACS+および RADIUS での特権レベ<br>ルの割り当て | [How to Assign Privilege Levels with TACACS+ and RADIUS]                                                   |

#### 標準

| 標準                                        | タイトル |
|-------------------------------------------|------|
| この機能によってサポートされる新しい RFC または変更された RFC はありませ |      |
| ん。また、この機能による既存 RFC のサポートに変更はありません。        |      |

### MIB

| MIB                                                                                   | MIB のリンク                                                                                                    |
|---------------------------------------------------------------------------------------|----------------------------------------------------------------------------------------------------|
| この機能によってサポートされる新しい<br>MIB または変更された MIB はありませ<br>ん。またこの機能による既存 MIB のサ<br>ポートに変更はありません。 | 選択したプラットフォーム、Cisco IOS XE ソフト<br>ウェアリリース、およびフィーチャセットの MIB<br>の場所を検索しダウンロードするには、次の URL<br>にある Cisco MIB Locator を使用します。 |
|                                                                                       | http://www.cisco.com/go/mibs                                                                                           |

### RFC

| RFC                                       | タイトル |
|-------------------------------------------|------|
| この機能によってサポートされる新しい RFC または変更された RFC はありませ |      |
| ん。また、この機能による既存 RFC のサポートに変更はありません。        |      |

### シスコのテクニカル サポート

| 説明                                                                                                    | リンク                                           |
|----------------------------------------------------------------------------------------------------|-----------------------------------------------|
| シスコのサポート Web サイトでは、シスコの製<br>品やテクノロジーに関するトラブルシューティン<br>グにお役立ていただけるように、マニュアルや<br>ツールをはじめとする豊富なオンライン リソー<br>スを提供しています。                                                                | http://www.cisco.com/en/US/support/index.html |
| お使いの製品のセキュリティ情報や技術情報を入<br>手するために、Cisco Notification Service(Field<br>Notice からアクセス)、Cisco Technical Services<br>Newsletter、Really Simple Syndication(RSS)<br>フィードなどの各種サービスに加入できます。 |                                               |
| シスコのサポート Web サイトのツールにアクセ<br>スする際は、Cisco.com のユーザ ID およびパス<br>ワードが必要です。                                                                                                    |                                               |

# パスワード、特権、およびログインによるセキュリティ 設定に関する機能情報

次の表に、このモジュールで説明した機能に関するリリース情報を示します。この表は、ソフ トウェア リリース トレインで各機能のサポートが導入されたときのソフトウェア リリースだ けを示しています。その機能は、特に断りがない限り、それ以降の一連のソフトウェアリリー スでもサポートされます。 プラットフォームのサポートおよびシスコソフトウェアイメージのサポートに関する情報を検 索するには、Cisco Feature Navigator を使用します。Cisco Feature Navigator にアクセスするに は、www.cisco.com/go/cfn に移動します。Cisco.com のアカウントは必要ありません。

表 1:ネットワーク デバイス上の CLI セッションでのパスワード、特権レベル、およびログインユーザ名によるセキュ リティ設定に関する機能情報

| 機能名                       | リリー | 機能の設定情報                                                                                                    |
|---------------------------|-----|----------------------------------------------------------------------------------------------------|
| 強化されたパス<br>ワード セキュリ<br>ティ | ス   | Enhanced Password Security 機能を使用すると、ユーザ名のパス<br>ワードに MD5 暗号化を設定できます。MD5 暗号化は、暗号化<br>されたパスワードの逆送信を不可能にする一方向ハッシュ関数<br>であり、強力な暗号化保護を可能にします。MD5 暗号化を使用<br>すると、クリアテキストパスワードを取得できません。MD5で |
|                           |     | 暗号化されたハスリードは、クリアテキストハスリードを取得<br>可能にすることを必須にするプロトコルでは使用できません。<br>たとえば、チャレンジハンドシェーク認証プロトコル(CHAP)<br>などのプロトコルです。                                                                      |

翻訳について

このドキュメントは、米国シスコ発行ドキュメントの参考和訳です。リンク情報につきましては 、日本語版掲載時点で、英語版にアップデートがあり、リンク先のページが移動/変更されている 場合がありますことをご了承ください。あくまでも参考和訳となりますので、正式な内容につい ては米国サイトのドキュメントを参照ください。